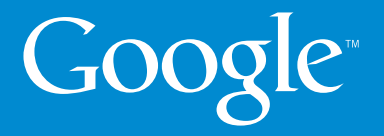

Guia para iniciantes no Adwords

Edição para iniciantes

### Prezado Cliente,

Agradecemos o interesse em utilizar o Google AdWords em sua publicidade. Este guia pretende dar uma visão geral sobre:

- Navegação na conta
- Controle de gastos
- Alcance da publicidade
- Posicionamento dos anúncios
- Dicas de sucesso

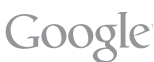

# SUMÁRIO

| Onde aparecem os anúncios do AdWords? | 04 |
|---------------------------------------|----|
| Como navegar na conta de Iniciantes?  | 05 |
| Minha Campanha de publicidade         | 06 |
| Minha conta                           | 08 |
| Quanto custa e como controlar gastos? | 09 |
| Posição: quem é o primeiro colocado?  | 10 |
| Desempenho e Controle de Resultados   | 11 |
| Dicas de Sucesso                      | 13 |

## ONDE APARECEM OS ANÚNCIOS DO ADWORDS?

Aparecem na página de resultados de resultados quando o internauta utiliza uma de suas palavras-chave ao pesquisar no Google.

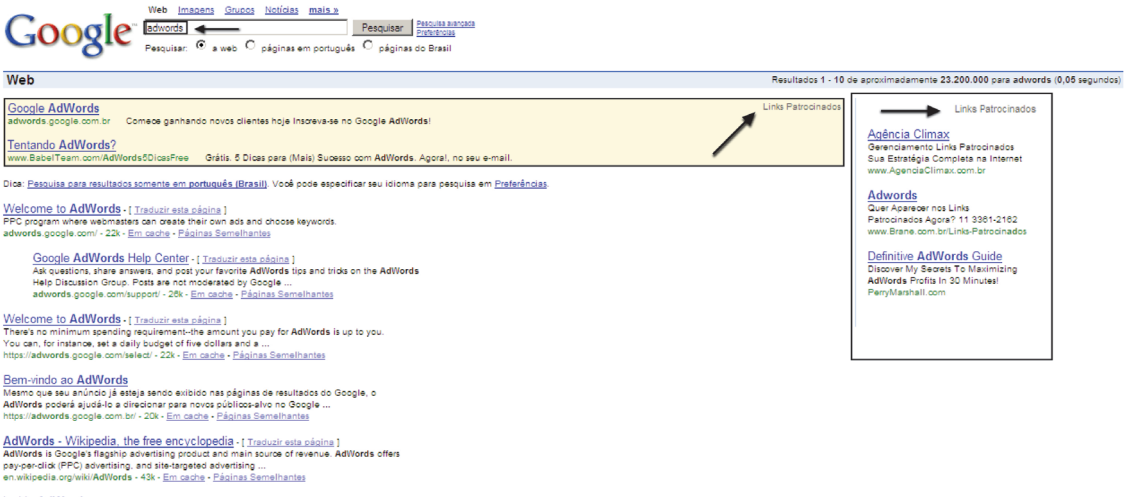

Inside AdWords - [<u>Traduzir esta péoins</u>] Welcome back to our series on AdWords Optimization Tips. We recently received an email from an Inside AdWords reader, asking how to keep up with the latest ..., adwords biospot.com<sup>1</sup> - 044. <u>Em cache - Péoinss Semelhantes</u>

<u>Google Advertising - [ Traducir esta cégins ]</u> For Advertisers: Google AdWords, Advertise to people searching on Google and ... Want more information about AdWords? Sure that AdWords is right for you? ... www.google.com/add - 10k - <u>Em cache</u> - <u>Pésins Semelhantes</u>

Desta mesma forma, seu anúncio aparece nos sites parceiros da Rede de Pesquisa, como o Terra.

Para aumentar o alcance de sua publicidade, é possível exibir anúncios de texto, imagens e vídeos em sites de assuntos variados, tais como Estadão, Baboo, Superdownloads, Omelete.com.br, Bolsa de Mulher, Guia da Praia, Consultor Jurídico, Gazeta Mercantil, JB Online, Universia e muito mais.

AdWords

Google

Efetuar login

### COMO NAVEGAR NA CONTA DE INICIANTES?

A conta do AdWords está dividida em 2 guias:

### Minha Campanha de Publicidade e Minha Conta

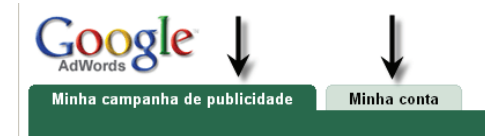

Edição para iniciantes 👩

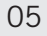

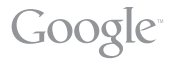

### MINHA CAMPANHA DE PUBLICIDADE

Ao acessar sua página do AdWords, você é direcionado diretamente à esta página que mostra seu texto de anúncio, a lista de palavras-chave e estatísticas básicas. Nesta área, você pode modificar o texto do seu anúncio clicando no link Editar abaixo do texto, ou criar novas opções!

#### Minha campanha de publicidade

| Dicas de Publicidade<br>Faça Campanhas Bem Elaboradas C/<br>Sinergia Entre Mídia Online e Trad.<br>dicasdepublicidade.blogspot.com<br>Editar   Criar outro anúncio<br>Exibido em | r: R\$ 50,00 /mês<br>rtuguês<br>): Brasil | Pausar<br>Editar definições                 | Palavras-ct         | ave Gráficos            |
|----------------------------------------------------------------------------------------------------|-------------------------------------------|---------------------------------------------|---------------------|-------------------------|
| Estatísticas para Todo o período - 19/09/2007                                                                                                    | alterar                                   |                                             |                     |                         |
| + Adicionar mais palavras-chave 🦳 Personalizar co                                                                                                    | olunas                                    |                                             |                     |                         |
| Palavra-chave (?)                                                                                                    |                                           | Impressões 📀                                | <u>Cliques</u> ▼ ?? | Custo total             |
| Termos de pesquisa que acionam seus anúncios                                                                                                    |                                           | Número de vezes que seu anúncio foi exibido | Visitas ao seu site | Cobranças neste período |
| blog artigos                                                                                                    | Excluir                                   | 0                                           | 0                   | -                       |
| blog tecnologia                                                                                                    | Excluir                                   | 0                                           | 0                   | -                       |
| campanha publicidade                                                                                                    | Excluir                                   | 0                                           | 0                   | -                       |
| campanhas publicitarias                                                                                                    | Excluir                                   | 0                                           | 0                   | -                       |
| dicas de publicidade                                                                                                    | Excluir                                   | 0                                           | 0                   | -                       |
| publicidade blog                                                                                                    | Excluir                                   | 0                                           | 0                   | -                       |
| Rede de conteúdo<br>Sites parceiros do Google que mostram o seu anúncio (?)                                                                                                    | Ativado<br>Desativar                      | 0                                           | 0                   | -                       |
| Seu desempenho geral* 🧿                                                                                                    |                                           | 0                                           | 0                   | R\$0,00                 |

1 - 6 de 6 palavras-chave.

#### Mudar para a Edição completa | Compare edições

Compartilhar comentários

Também pode pausar ou retomar a sua campanha do AdWords, além de editar as definições de orçamento e segmentação de público. Basta clicar nos links indicados.

Existem 2 guias disponíveis dentro desta página: Palavras-chave, onde você pode ver a lista completa de termos que acionam seu anúncio, e pode excluir ou adicionar opções...

#### Minha campanha de publicidade

| Dicas de Publicidade<br>Faça Campanhas Bem Elaboradas C/<br>Sinergia Entre Midia Online e Trad.<br>dicasdepublicidade.blogspot.com<br>Editar   Criar outro anúncio | Orçamento: R\$ 50,00 /mês<br>Idioma: Português<br>Exibido em: Brasil | <u>Adicionar agora</u><br>Pausar<br>Editar definições | Ļ                   | ļ                       |
|----------------------------------------------------------------------------------------------------|----------------------------------------------------------------------|-------------------------------------------------------|---------------------|-------------------------|
|                                                                                                    |                                                                      |                                                       | Palavras            | -chave Gráficos         |
| Estatísticas para Todo o período - 1                                                                                                    | 19/09/2007 <u>alterar</u>                                            |                                                       |                     |                         |
| + Adicionar mais palavras-chave Pe                                                                                                    | ersonalizar colunas                                                  |                                                       |                     |                         |
| Palavra-chave 💿                                                                                                    |                                                                      | Impressões 🧿                                          | Cliques <b>v</b> 💿  | Custo total             |
| Termos de pesquisa que acionam seus anúncio                                                                                                    | s                                                                    | Número de vezes que seu anúncio foi exibido           | Visitas ao seu site | Cobranças neste período |
| blog artigos                                                                                                    | Excluir                                                              | 0                                                     | 0                   | -                       |
| blog tecnologia                                                                                                    | Excluir                                                              | 0                                                     | 0                   | -                       |
| campanha publicidade                                                                                                    | Excluir                                                              | 0                                                     | 0                   | -                       |
| campanhas publicitarias                                                                                                    | Excluir                                                              | 0                                                     | 0                   |                         |
| dicas de publicidade                                                                                                    | Excluir                                                              | 0                                                     | 0                   |                         |
| publicidade blog                                                                                                    | Excluir                                                              | 0                                                     | 0                   | -                       |
| <b>Rede de conteúdo</b><br>Sites parceiros do Google que mostram o seu a                                                                                           | núncio (?) Ativado<br>Desativar                                      | 0                                                     | 0                   | -                       |
| Seu desempenho geral* 🥑                                                                                                    |                                                                      | 0                                                     | 0                   | R\$0,00                 |

1 - 6 de 6 palavras-chave. Compartilhar comentários

Mudar para a Edição completa | Compare edições

...e Gráficos, que mostra o panorama geral de cliques, impressões e custo da sua campanha em gráficos.

07

GOOSIC

### MINHA CONTA

Além de alterar informações pessoais e de faturamento, você pode ver uma descrição de todos os pagamentos efetuados e checar o saldo pendente. Também é possível imprimir recibos com valor fiscal.

Nesta página você escolhe a opção de pagamento pós-pago por cartão de crédito, ou pagamento pré-pago por boleto bancário. Se escolher pagamento por boleto, seus anúncios são publicados depois que os créditos forem inseridos na sua conta, em cerca de 3 dias úteis.

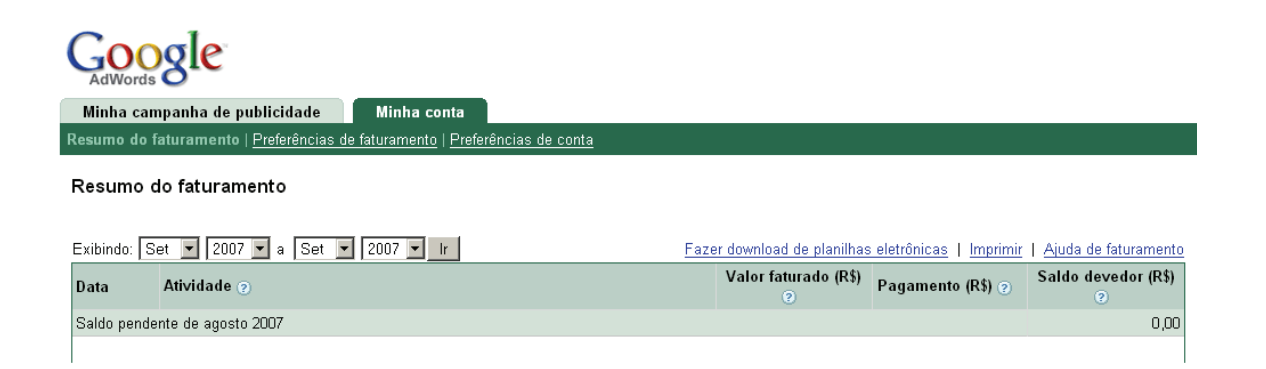

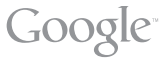

AdWords

08

### QUANTO CUSTA E COMO CONTROLAR GASTOS?

Não existe gasto mínimo. Você paga apenas o que definir como orçamento!

#### **Orçamento Por mês**

Define o valor máximo que você está disposto a gastar mensalmente na sua campanha. Observe que o orçamento limita a freqüência de exibição do seu anúncio. Por isso, você pode não visualizá-lo em todas as suas buscas. Isso acontece porque o nosso sistema exibe seus anúncios nos momentos em que sua campanha terá maior retorno e, para não exceder seu limite de gastos, a exibição é controlada. Sendo assim, caso tenha interesse em aumentar a freqüência de exibição de seu anúncio, basta aumentar o valor do seu orçamento para um preço que lhe seja conveniente.

#### **Custo por clique (CPC)**

O custo por clique corresponde à quantia que você paga sempre que um usuário clica no seu anúncio. E, nas definições de campanha, você pode determinar o valor máximo que quer pagar por clique em seu anúncio. Selecione um custo máximo por clique de R\$ 0,30, por exemplo, e o Budget Optimizer nunca fará um lance acima de R\$ 0,30 para nenhum clique.

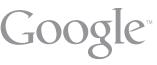

## POSIÇÃO: QUEM É O PRIMEIRO COLOCADO?

A posição de um anúncio do AdWords depende da popularidade da palavra-chave envolvida, da relevância do anúncio, do orçamento mensal do anunciante e de outros fatores de concorrência. O sistema de classificação oferece posições superiores aos anúncios relevantes e bem segmentados.

#### E a caixa amarela?

Para aparecer na caixa no topo da página do Google, os parâmetros são os mesmos. Porém, a qualidade do anúncio deve ser superior a um determinado limite. Fazemos isso para premiar anúncios que possuem um desempenho excepcional no AdWords. Para melhorar sua posição, use nossas Dicas de Sucesso.

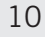

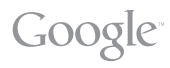

### DESEMPENHO E CONTROLE DE RESULTADOS

Observe que um posicionamento privilegiado não garante um bom desempenho da sua campanha. O importante é ter uma campanha bem segmentada ao seu público, que traga retorno em acessos ao seu site e vendas do seu produto/serviço. Por isso, se quiser ter um controle maior dos elementos da sua conta para administrar de forma mais próxima seus resultados, faça a transição para a edição completa. Veja a comparação entre as edições:

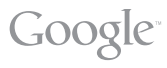

|                                                                                                    | Edição para<br>iniciantes | Edição<br>completa |
|----------------------------------------------------------------------------------------------------|---------------------------|--------------------|
| Processo de inscrição simplificado<br>Inscreva-se com um formulário de uma página minimizado.                                                                                                    | <b>V</b>                  |                    |
| Um produto<br>Anuncie um único produto ou empresa com um conjunto de palavras-chave e um ou<br>mais anúncios.                                                                                                    | <b>V</b>                  |                    |
| Muitos produtos<br>Crie campanhas para vários produtos ou empresas, cada uma com vários conjuntos de<br>palavras-chave e anúncios.                                                                                                    |                           | <b>V</b>           |
| <b>Relatórios básicos</b><br>Tenha uma visão geral da página de impressões, cliques e custos para seus anúncios.                                                                                                    | $\checkmark$              |                    |
| <b>Relatórios avançados</b><br>Consulte uma biblioteca completa de relatórios para todos os aspectos da sua conta.<br>Crie relatórios personalizados para analisar seus custos e retorno de investimento.                                                   |                           | ✓                  |
| Segmentação básica<br>Segmentação de clientes por uma região específica (como um único país ou cidade).                                                                                                    | $\checkmark$              |                    |
| Segmentação avançada<br>Segmentação de clientes por muitas regiões de uma só vez.                                                                                                    |                           | <b>V</b>           |
| Controle de custo avançado<br>Selecione uma das seguintes opções de lances: lance de palavras-chave específicas,<br>lances de conteúdo, preferências de posicionamento de anúncio e mais.                                                                   |                           | <b>V</b>           |
| Ferramentas de planejamento avançadas<br>Melhore o desempenho de sua campanha com recursos avançados como acompanha-<br>mento de conversões, estimador de tráfego do AdWords, bem como variações e estatísti-<br>cas úteis da ferramenta de palavras-chave. |                           | ✓                  |
| Segmentação por sites<br>Veicule seus anúncios em sites específicos que têm apelo entre seus consumidores.                                                                                                    |                           | $\checkmark$       |

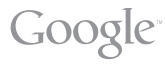

### DICAS DE SUCESSO

**1. Identifique suas metas de publicidade:** você quer mais cliques qualificados nos seus anúncios para aumentar vendas? Cadastros? Ou apenas os acessos em seu site?

**2. Escolha palavras-chave bem segmentadas:** por exemplo, ao invés de "aluguel", use "aluguel mansão RJ". Inclua variações de plural e acentos para uma melhor performance, como "aluguel mansão praias", "aluguel casas RJ".

**3. Use textos de anúncio simples e atraentes:** ressalte as vantagens do seu produto e serviço com diversas cores, modelos, preços e condições de pagamento.

**4. Use uma frase com apelo de vendas:** "Compre em 6x s/juros", "Veja Fotos" e "Faça orçamento grátis" são bons exemplos.

#### 5. Faça testes, experimente várias estratégias e sempre acompanhe seus resultados.

**6.** Para visualizar seu anúncio: use a nossa página de testes, que é igual à página do Google, só que os links dos anúncios não funcionam. Você não vai prejudicar a Taxa de Cliques (CTR ) do seu anúncio, nem obter qualquer custo. Experimente em www.google.com.br/adpreview

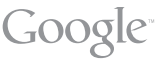

Para obter mais informações sobre o funcionamento do nosso programa de publicidade, acesse o Suporte do AdWords em http://adwords.google.com.br/support. Aproveite e saiba as novidades no blog Por Dentro do AdWords em www.adwords-br.blogspot.com.

Se quiser trocar idéias com outros anunciantes, participe do Grupo de Discussão de Ajuda do AdWords em http://groups.google.com/group/adwords-help-pt\_BR.

Se precisar esclarecer dúvidas mais complexas, escreva para o suporte, no e-mail adwords-pt@google.com, e receba o atendimento personalizado de nossos especialistas.

GOOS

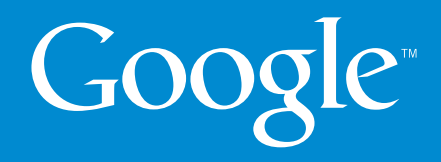